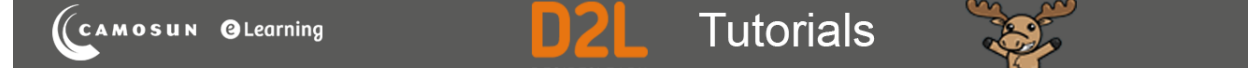

# Importing Questions from a Quiz into the Question Library – D2L Tutorial

This tutorial is for faculty who have previous experience using the Quizzes and Question Library tools in D2L. For further information, please contact <u>elearning@camosun.ca</u> for assistance.

### Scenario

This tutorial will cover the steps involved with importing questions you have created in a Quiz into the **Question Library** (questions need to be in the Question Library in order to create Question Pools in Quizzes, which give you the option to randomly show 10 questions from a pool of 30, for example). Note – if you originally created your questions in the Question Library, you do not need to import them back.

### Steps

1. Go to the Quizzes tool in your course.

#### 2. Click Question Library.

| Training Course 03 Course Home My Tools 🗸 Edit Course |                                                            |                    |  |  |  |  |  |  |
|-------------------------------------------------------|------------------------------------------------------------|--------------------|--|--|--|--|--|--|
| Manage (                                              | Quizzes Question Library Statistics LockDown Browser       | Help               |  |  |  |  |  |  |
| New                                                   | Quiz Edit Categories More Actions 🗸                        |                    |  |  |  |  |  |  |
|                                                       | View: By Av                                                | ailability V Apply |  |  |  |  |  |  |
| 🌮 Bulk Edit                                           |                                                            |                    |  |  |  |  |  |  |
|                                                       | Current Quizzes                                            | Published          |  |  |  |  |  |  |
|                                                       | All About Quizzes 👻 🔌<br>Availability: always available    |                    |  |  |  |  |  |  |
|                                                       | Master Quiz ✔ (inactive)<br>Availability: always available | -                  |  |  |  |  |  |  |
|                                                       |                                                            |                    |  |  |  |  |  |  |

This content is licensed under a Creative Commons Attribution 4.0 International Licence. Icons by the Noun Project.

3. Make sure you are in the folder you want to import questions into, then click **Import** and select **Browse Existing Questions**.

| Training Course 03                                                                                                    | Cours             | e Home 🛛 My Tools 🗸 🛛 Edit Course  |      |        |            |           |                       |  |
|----------------------------------------------------------------------------------------------------|-------------------|------------------------------------|------|--------|------------|-----------|-----------------------|--|
| Question Library Cuestion Library Cuestion Library Cuestion Library Cuestion Cuestion Cuesti |                   | Settings Phelp                     |      |        |            |           |                       |  |
|                                                                                                    |                   | Name (click question name to edit) | Type | Points | Difficulty | Mandatory | Last Modified         |  |
|                                                                                                    |                   | 陷 Surveys 🗸                        | -    | -      | -          | -         | Aug 21, 2015 12:31 PM |  |
|                                                                                                    |                   | 📡 Self-assessments 🐱               | -    | -      | -          | -         | Aug 21, 2015 12:31 PM |  |
|                                                                                                    |                   | 눹 Quizzes 🗸                        |      | -      | -          | -         | Aug 21, 2015 12:31 PM |  |
|                                                                                                    | Total: 3 Sections |                                    |      |        |            |           |                       |  |
|                                                                                                    |                   |                                    |      |        |            |           | 100 per page 🗸        |  |

4. In the side panel that opens on the right, click the **Source** drop-down, and select the Quiz you wish to import questions from.

| Training Course 03                                                 | Course | e Home My Tools 🗸                                 | Edit Course                                               |              |
|--------------------------------------------------------------------|--------|---------------------------------------------------|-----------------------------------------------------------|--------------|
| Question Library     Surveys     Self-     assessments     Quizzes | Que    | <ul> <li>stion Librar</li> <li>Import </li> </ul> | Browse Existing Questions                                 | ×            |
|                                                                    | E Mo   | ve 👕 Delete 📢                                     | Search question text Q Source: All About Quizzes V Filter | er 🗸<br>rt 🗸 |
|                                                                    |        | Name (click question na                           | 3 items                                                   |              |
|                                                                    |        | Self-assessments                                  | Case Study Week 1 Quiz<br>Section                         |              |
|                                                                    |        | 눹 Quizzes 🗸                                       |                                                           |              |
|                                                                    |        | Total: 3 Sections                                 |                                                           |              |
|                                                                    |        |                                                   |                                                           |              |
|                                                                    |        |                                                   |                                                           |              |
|                                                                    |        |                                                   | Add Cancel                                                |              |

This content is licensed under a Creative Commons Attribution 4.0 International Licence. Icons by the Noun Project.

۲

5. Click the arrow to the left of the Quiz title select box to see all the questions. Green checks indicate that questions have already been imported to the Question Library. You can select any questions that need to be imported, and then click **Add**.

| Training Course 03                                                                                          | Course                                       | Home My Tools 🗸 🛛                                     | Edit Course                                                                                                    |                    |  |
|----------------------------------------------------------------------------------------------------|----------------------------------------------|-------------------------------------------------------|----------------------------------------------------------------------------------------------------|--------------------|--|
| <ul> <li>⇒ Question Library</li> <li>Surveys</li> <li>⇒ Self-<br/>assessments</li> <li>⇒ Quizzes</li> </ul> | Question Librar<br>Browse Existing Questions |                                                       |                                                                                                    |                    |  |
|                                                                                                    | E Mov                                        | e 📄 Delete 📢                                          | Search question text Q Source: Master Quiz 🗸                                                                                                 | Filter 🗸<br>Sort 🗸 |  |
|                                                                                                    |                                              | Name (click question pa                               | 2 items selected                                                                                                    |                    |  |
|                                                                                                    |                                              | <ul> <li>Surveys</li> <li>Self-assessments</li> </ul> | You can import questions from a Quiz into the Question Library.<br>True or False • 1 point                                                   | Eq.                |  |
|                                                                                                    |                                              | 🗅 Quizzes 🗸                                           | Which of the following is NOT a question type available in D2L?<br>Multiple Choice • 1 point                                                 | Eq.                |  |
|                                                                                                    |                                              | Total: 3 Sections                                     | <ul> <li>What 3 question types take the least time to create in D2L?<br/>Multi-Short Answer</li> <li>1 point<br/>Already Imported</li> </ul> | Εq.                |  |
|                                                                                                    |                                              |                                                       | Add Cancel                                                                                                    |                    |  |

6. Click **Done Editing Questions** to return to the main Quizzes area.

| Training Course 03 Course Home My Tools 🗸 Edit Course       |                    |                                                                                     |     |        |            |           |                       |
|-------------------------------------------------------------|--------------------|-------------------------------------------------------------------------------------|-----|--------|------------|-----------|-----------------------|
| Cuestion Library Surveys<br>Self-<br>assessments<br>Quizzes | Question Library   |                                                                                     |     |        |            |           | Settings O Help       |
| 🛃 Move 👕 Delete 📬 Order 🎤 Edit Values                       |                    |                                                                                     |     |        |            |           |                       |
|                                                             |                    | Name (click question name to edit)                                                  |     | Points | Difficulty | Mandatory | Last Modified         |
|                                                             |                    | 🖮 Surveys 🗸                                                                         | -   | -      |            | -         | Aug 21, 2015 12:31 PM |
|                                                             | Self-assessments 🗸 |                                                                                     | -   | -      | -          | -         | Aug 21, 2015 12:31 PM |
|                                                             |                    | 눹 Quizzes 🗸                                                                         | -   | -      | -          | -         | Aug 21, 2015 12:31 PM |
|                                                             |                    | <ul> <li>You can import questions from a Quiz into the Question Library.</li> </ul> | T/F | 1      | 1          |           | Feb 7, 2019 11:07 AM  |
|                                                             |                    | ? Which of the following is NOT a question type available in D2L?                   | MC  | 1      | 1          |           | Feb 7, 2019 11:07 AM  |

## Things to Remember

We recommend creating all your questions in the **Question Library** from the beginning so that you are ready to create a **Question Pool** in a quiz at any time!

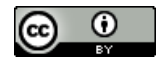

This content is licensed under a <u>Creative Commons Attribution 4.0 International Licence</u>. Icons by the <u>Noun</u> Project.